## Segédlet

"Tagi kölcsön igénylőlap online ügyintézéshez" a honlapunkról elérhető, melyet kitöltve legyen kedves elmenteni.

A <u>https://magyarorszag.hu/szuf\_avdh\_feltoltes</u> weboldal megnyitása, ahol az alábbi lépésekkel könnyedén és gyorsan létre tudja hozni a hiteles aláírást.

| KAPCSOLAT 🗪 |
|-------------|
|             |
|             |
| ×           |
|             |
|             |
| LTES        |
|             |

Fájl kiválasztása kapcsán az előzőekben elmentett tagi kölcsön igénylőlapot kell beilleszteni.

| ügyintézés szabadon              |  |
|----------------------------------|--|
| AZONOSÍTÁSI<br>SZOLGÁLTATÁSOK    |  |
| ÜGYFÉLKAPU                       |  |
| ELEKTRONIKUS SZEMÉLYI IGAZOLVÁNY |  |
| TELEFONOS AZONOSÍTÁS             |  |
| ARCKÉPES AZONOSÍTÁS              |  |
| Visszatérés az előző oldalra     |  |

Ügyfélkapu lehetőségét szükséges kiválasztani.

Majd a jelszavak beírásával be kell jelentkezni.

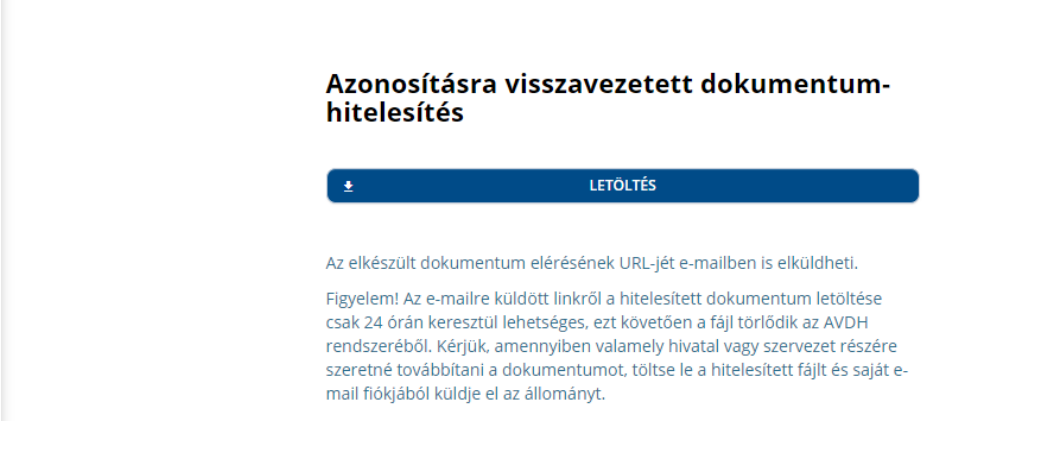

A letöltést kiválasztva elkészül a hitelesítés.

Majd a lementett dokumentumot kérnénk elküldeni e-mailben a <u>nyugdijpenztar.hu@generali.com</u>,

nyugdijpenztar.hu@hu.generali.com címekre.